This guide will review some quick and easy shortcuts to finding historical information on a property. There are 5 market perspective reports which will allow you to see specific subject property information.

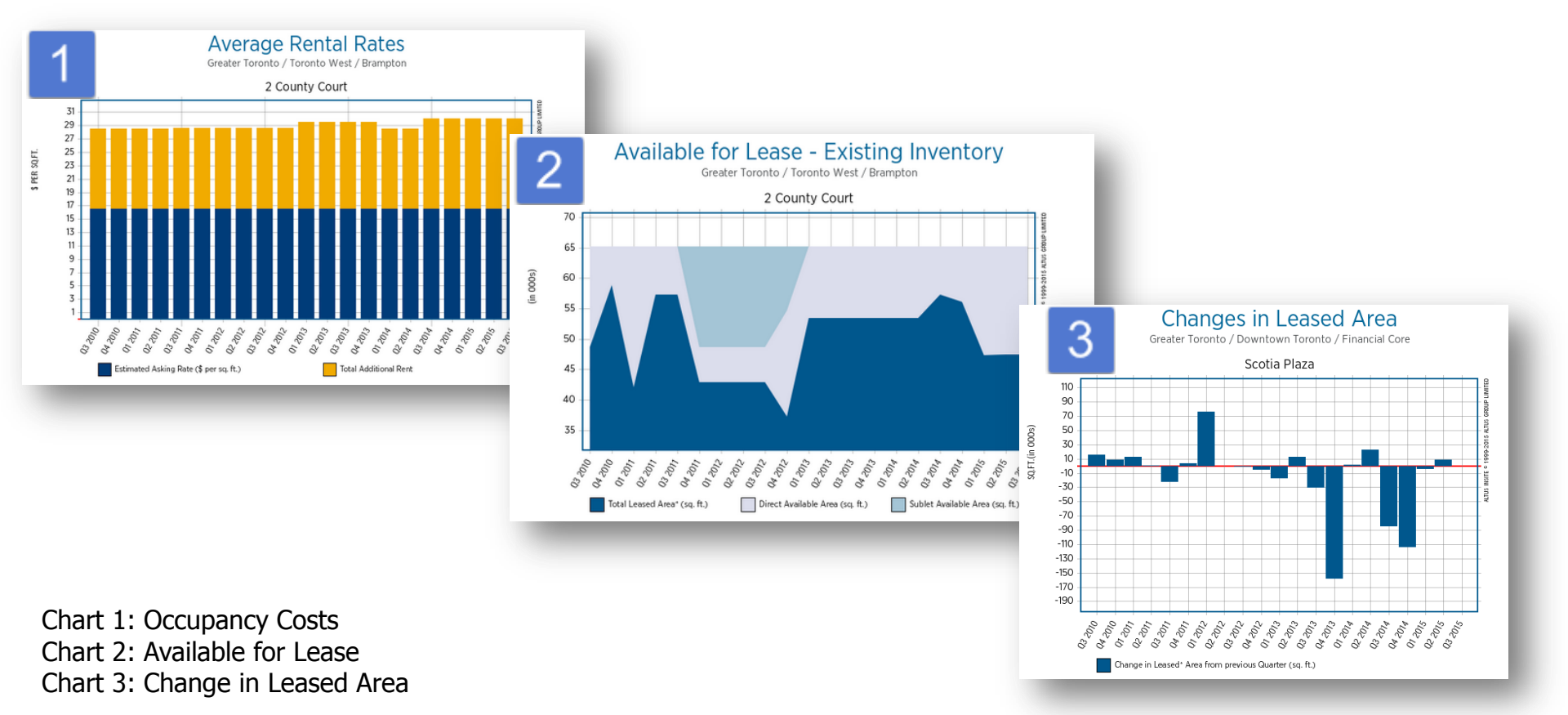

\*NOTE – you must be logged in to the website and have either a full office or industrial subscription for the subject property in order to view historical details.

Questions? email support@altusinsite.com

Page 1

AltusInSite

| Altus InSite         Français         About Us         Maps         Investment Trends Survey         Support                                                                                                    | Contact Shawna Rogowski 👻                                   |
|----------------------------------------------------------------------------------------------------|-------------------------------------------------------------|
| Find         Perspective           Available Space, Buildings, Leasing Agents         Market Research & Statistical Reporting                                                                                                    | My InSite<br>Update Listings, My Reports & Profile Settings |
| Find Available Space 3                                                                                                    | Dynamic 3D View<br>Showcasing Available Space               |
| Office Space                                                                                                    | *Beta version                                               |
| Include Spaces from the following Property Types                                                                                                    |                                                             |
| Market Market, Leasing District/Node, City/Municipality or Borough                                                                                                    |                                                             |
|                                                                                                    | Search For                                                  |
| Available Area                                                                                                    | Office Space 👻                                              |
| 10 1,000,000                                                                                                    | Select Market                                               |
| ✓ Direct         Include Contiguous Spaces         ✓ Include Under Construction                                                                                                    | Toronto 👻                                                   |
| Image: State of the state of the state | VIEW 3D MAP                                                 |
| Class A Class B Class C                                                                                                    |                                                             |
| Possession Date                                                                                                    | Find a Building 2                                           |
|                                                                                                    | Building Name, Address                                      |
| FIND SPACE                                                                                                    | Find a Leasing Contact 📀                                    |
|                                                                                                    | First Name, Last Name                                       |

In order to get to the Property Detail page, you need to be on the "Find" tab on the website, and either use the "Find a building" option or run a search for available space and select from the results list once you have run your search.

\*NOTE – you must be logged in to the website and have either a full office or industrial subscription for the subject property in order to view historical details.

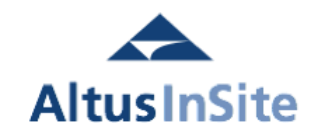

### Property Search Summary

| Office (39) Industria                                                                                                    | I Retail                                  |                                              |                 | Enhance                   | d View        | Colu                   | ımn View           | Available Space View            |  |  |  |
|----------------------------------------------------------------------------------------------------|-------------------------------------------|----------------------------------------------|-----------------|---------------------------|---------------|------------------------|--------------------|---------------------------------|--|--|--|
| <u>&gt; Refine Search</u> Your search for Available Space has found 253 spaces in 39 Office building(s) and 0 spaces in other building type(s). Default results are shown below. Select the appropriate button above to display additional results, or <u>Refine Search Results</u> . |                                           |                                              |                 |                           |               |                        |                    |                                 |  |  |  |
| Select All Filter                                                                                                    | Remove Filter                             | Add Spaces to Survey                         |                 |                           |               |                        |                    | Map Results                     |  |  |  |
| □ 199 Bay Street,                                                                                                    | To oto Onta                               | ario                                         |                 |                           |               |                        |                    |                                 |  |  |  |
| Managed By GWL Realty Advisors Inc., 416-359-2943 Leasing Contact Jennifer Baloerak, 416-359-2943                                                                                                    |                                           |                                              |                 |                           |               |                        |                    |                                 |  |  |  |
|                                                                                                    | Leasing District                          | Financial Core                               | Direct Availabl | e                         |               | D                      | irect Available    | Verification Date: Jun 26, 2015 |  |  |  |
|                                                                                                    | Building Name<br>Office Class             | Commerce Court West -<br>Commerce Court<br>A | Space           | Avallable<br>Area sq. ft. | Space<br>Type | Asking<br>Rate<br>Spsf | Possession<br>Date | Contact                         |  |  |  |
|                                                                                                    | Total Office Area                         | 1,205,038 (sq. fl.)                          | 1400            | 22,561                    | Office        | nd                     | Jan 1, 2010        | Jennifer Balcerak               |  |  |  |
| in 🖉 🖉                                                                                                    | Typical Floor<br>Year Bullt               | 23,500 (sq. ft.)<br>1972                     | <u>1900</u>     | 3,616                     | Office        | nd                     | Sep 27, 2013       | Jennifer Balcerak               |  |  |  |
|                                                                                                    | BOMA Designation                          | BESt Level 3                                 | 2030            | 3,126                     | Office        | nd                     | Apr 1, 2013        | Jennifer Balcerak               |  |  |  |
|                                                                                                    | Parking Ratio (1 per)                     | nd                                           | 2310            | 3,465                     | Office        | nd                     | Sep 27, 2013       | Jennifer Balcerak               |  |  |  |
| Contraction of the second                                                                                                    | Stalls                                    | nd                                           | 4440            | 5,634                     | Office        | nd                     | Apr 23, 2015       | Jennifer Balcerak               |  |  |  |
| 123 Front Stree                                                                                                    | I 123 Front Street West, Toronto, Ontario |                                              |                 |                           |               |                        |                    |                                 |  |  |  |
| 123 Front Street West, Toronto, Ontario                                                                                                    |                                           |                                              |                 |                           |               |                        |                    |                                 |  |  |  |

Leasing District Financial Core Direct Available Direct Available Direct Available Verification Date: Jun 1, 2015 Building Name Citigroup Place Asking

| 1 | Building Name<br>Office Class<br>Total Office Area                                                                          | Citigroup Place<br>A<br>313,703 (sq. ft.)                   | Space       | Avallable<br>Area sq. ft. | Space<br>Type | Asking<br>Rate<br>Şpsf | Possession<br>Date | Contact    |
|---|----------------------------------------------------------------------------------------------------|-------------------------------------------------------------|-------------|---------------------------|---------------|------------------------|--------------------|------------|
| Ī | Number of Floors<br>Typical Floor<br>Year Bullt<br>BOMA Designation<br>Parking Ratio (1 per)<br>Number of Parking<br>Stalls | 20<br>17,648 (sq. ft.)<br>1983<br>BEST Level 2<br>nd<br>145 | <u>1201</u> | 3,874                     | Office        | nd                     | Apr 27, 2015       | Andrew Way |

Once you have your property search summary results on the page, click on the blue property address in order to open the Property Detail page.

\*NOTE – If the property address is not blue, please check that you are logged in (top right hand corner of the page is a login button).

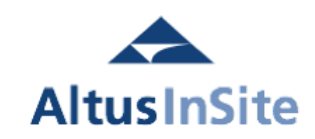

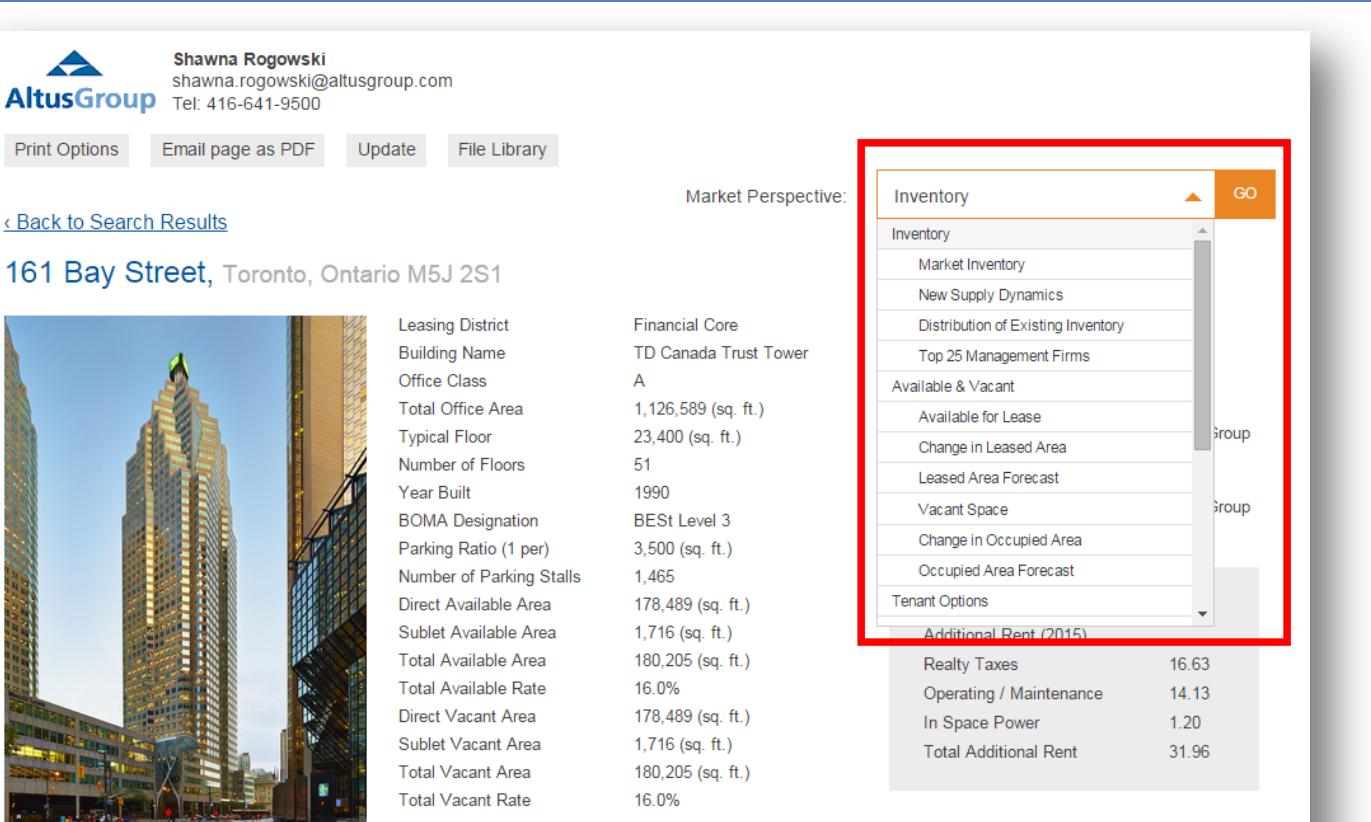

Brookfield Place is one of North America's truly great people places. This landmark is located in the heart of the financial district, and is home to the world's most prestigious financial, commercial and legal firms, as well as the Hockey Hall of Fame.

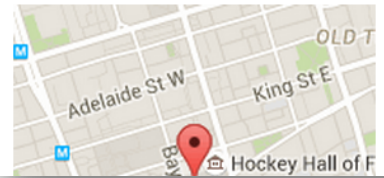

|      | Direct | Available                 |               |                         |                    |         |
|------|--------|---------------------------|---------------|-------------------------|--------------------|---------|
| of F | Space  | Available Area<br>sq. ft. | Space<br>Type | Asking<br>Rate<br>\$psf | Possession<br>Date | Contact |

When on the property detail page (if looking in search results, click the blue address of the building to open the property page), there is a **"Market Perspective"** 

dropdown menu at the top of the page which allows you to view historical information on the current property or how the current property compares with others in the market.

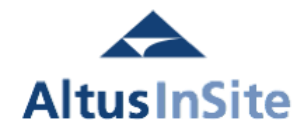

### Questions? email support@altusinsite.com

Direct Available Verification Date: May 22, 2015

| Market Perspective: | Inventory                          |          | GO |
|---------------------|------------------------------------|----------|----|
|                     | Inventory                          | <u>_</u> |    |
|                     | Market Inventory                   |          |    |
|                     | New Supply Dynamics                |          |    |
|                     | Distribution of Existing Inventory |          |    |
|                     | Top 25 Management Firms            |          |    |
| _                   | Available & Vacant                 |          |    |
| 1                   | Available for Lease                |          |    |
| 2                   | Change in Leased Area              |          |    |
| =                   | Leased Area Forecast               |          |    |
| 3                   | Vacant Space                       |          |    |
| 4                   | Change in Occupied Area            |          |    |
|                     | Occupied Area Forecast             |          |    |
|                     | Tenant Options                     |          |    |
|                     | Available for Lease Options        |          |    |
|                     | Distribution of Available Area     |          |    |
|                     | Contiguous Available Options       |          |    |
| _                   | Comparison                         |          |    |
| 5                   | Occupancy Costs                    |          |    |
| _                   | Depth of Data Comparison           |          |    |
|                     | Market Activity                    |          |    |
|                     | Market Overview                    |          |    |
|                     | Market Activity                    |          |    |
|                     | Leasing Transactions               | -        |    |

The following 5 market perspective reports are available when searching for current or historical information on the Property. The list of each chart applicable to the property itself will be showcased in the remainder of this document. Please note that the "View Chart" button will only appear if looking at one of the three history options (Rolling five quarter history, Rolling five year history, Rolling ten year history).

All selections from the Market Perspective menu that are not outlined in red will focus on the respective node data when selected from a property record.

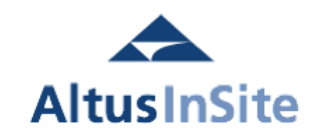

# Chart 1: Available for Lease

| Market Perspective: | Inventory                          | GO |
|---------------------|------------------------------------|----|
|                     | Inventory                          |    |
|                     | Market Inventory                   |    |
|                     | New Supply Dynamics                |    |
|                     | Distribution of Existing Inventory |    |
|                     | Top 25 Management Firms            |    |
| _                   | Available & Vacant                 |    |
| 1                   | Available for Lease                |    |
| _                   | Change in Leased Area              |    |
|                     | Leased Area Forecast               | _  |
|                     | Vacant Space                       |    |

In order to view historical availability on a property, select "Available for Lease" from the dropdown menu (Under Available & Vacant) and click "Go." You will then see your subject property compared with its node for the current quarter.

\*Note – the building will always be at the very bottom of the list.

## Available for Lease

 Current Quarter
 Rolling Five Quarter History
 Rolling Five Year History
 Rolling Ten Year History

### **Existing Inventory**

| Market                   | Total Number of<br>Existing<br>Buildings | Total Existing<br>Office Area<br>(sq. ft.) | Total Leased<br>Area* (sq. ft.) | Direct<br>Available<br>Area (sq. ft.) | Direct<br>Available<br>Rate (%) | Sublet<br>Available Area<br>(sq. ft.) | Sublet<br>Available<br>Rate (%) | Total<br>Available<br>Area (sq. ft.) | Total<br>Available<br>Rate (%) |
|--------------------------|------------------------------------------|--------------------------------------------|---------------------------------|---------------------------------------|---------------------------------|---------------------------------------|---------------------------------|--------------------------------------|--------------------------------|
| Office Market            | 4,764                                    | 507,522,161                                | 446,435,257                     | 51,272,551                            | 10.1                            | 9,814,353                             | 1.9                             | 61,086,904                           | 12.0                           |
| <u>Ontario</u>           | 1,884                                    | 219,707,782                                | 194,590,609                     | 21,652,552                            | 9.9                             | 3,464,621                             | 1.6                             | 25,117,173                           | 11.4                           |
| Greater Toronto          | 1,433                                    | 174,873,780                                | 154,592,858                     | 17,226,794                            | 9.9                             | 3,054,128                             | 1.7                             | 20,280,922                           | 11.6                           |
| Downtown Toronto         | 401                                      | 72,033,662                                 | 65,386,901                      | 5,603,191                             | 7.8                             | 1,043,570                             | 1.4                             | 6,646,761                            | 9.2                            |
| Financial Core           | 103                                      | 32,571,598                                 | 28,814,996                      | 3,127,334                             | 9.6                             | 629,268                               | 1.9                             | 3,756,602                            | 11.5                           |
| All Office Classes       | 103                                      | 32,571,598                                 | 28,814,996                      | 3,127,334                             | 9.6                             | 629,268                               | 1.9                             | 3,756,602                            | 11.5                           |
| Class A                  | 49                                       | 26,111,014                                 | 22,796,923                      | 2,746,713                             | 10.5                            | 567,378                               | 2.2                             | 3,314,091                            | 12.7                           |
| Class B                  | 42                                       | 5,577,660                                  | 5,185,035                       | 332,652                               | 6.0                             | 59,973                                | 1.1                             | 392,625                              | 7.0                            |
| Class C                  | 12                                       | 882,924                                    | 833,038                         | 47,969                                | 5.4                             | 1,917                                 | 0.2                             | 49,886                               | 5.7                            |
| Sun Life Financial Tower | 1                                        | 549,000                                    | 315,513                         | 233,487                               | 42.5                            | 0                                     | 0                               | 233,487                              | 42.5                           |

\* Leased Area represents the area currently not available for lease.

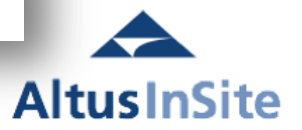

### Questions? email <a href="mailto:support@altusinsite.com">support@altusinsite.com</a>

# Chart 1: Available for Lease

## Available for Lease

| Current Quarter | Rolling Five Quarter History | Rolling Five Year History | Rolling Ten Year History |
|-----------------|------------------------------|---------------------------|--------------------------|

## **Existing Inventory**

| Market                   | Total Number of<br>Existing<br>Buildings | Total Existing<br>Office Area<br>(sq. ft.) | Total Leased<br>Area* (sq. ft.) | Direct<br>Available<br>Area (sq. ft.) | Direct<br>Available<br>Rate (%) | Sublet<br>Available Area<br>(sq. ft.) | Sublet<br>Available<br>Rate (%) | Total<br>Available<br>Area (sq. ft.) | Total<br>Available<br>Rate (%) |
|--------------------------|------------------------------------------|--------------------------------------------|---------------------------------|---------------------------------------|---------------------------------|---------------------------------------|---------------------------------|--------------------------------------|--------------------------------|
| Office Market            | 4,764                                    | 507,522,161                                | 446,435,257                     | 51,272,551                            | 10.1                            | 9,814,353                             | 1.9                             | 61,086,904                           | 12.0                           |
| <u>Ontario</u>           | 1,884                                    | 219,707,782                                | 194,590,609                     | 21,652,552                            | 9.9                             | 3,464,621                             | 1.6                             | 25,117,173                           | 11.4                           |
| Greater Toronto          | 1,433                                    | 174,873,780                                | 154,592,858                     | 17,226,794                            | 9.9                             | 3,054,128                             | 1.7                             | 20,280,922                           | 11.6                           |
| Downtown Toronto         | 401                                      | 72,033,662                                 | 65,386,901                      | 5,603,191                             | 7.8                             | 1,043,570                             | 1.4                             | 6,646,761                            | 9.2                            |
| Financial Core           | 103                                      | 32,571,598                                 | 28,814,996                      | 3,127,334                             | 9.6                             | 629,268                               | 1.9                             | 3,756,602                            | 11.5                           |
| All Office Classes       | 103                                      | 32,571,598                                 | 28,814,996                      | 3,127,334                             | 9.6                             | 629,268                               | 1.9                             | 3,756,602                            | 11.5                           |
| <u>Class A</u>           | 49                                       | 26,111,014                                 | 22,796,923                      | 2,746,713                             | 10.5                            | 567,378                               | 2.2                             | 3,314,091                            | 12.7                           |
| <u>Class B</u>           | 42                                       | 5,577,660                                  | 5,185,035                       | 332,652                               | 6.0                             | 59,973                                | 1.1                             | 392,625                              | 7.0                            |
| <u>Class C</u>           | 12                                       | 882,924                                    | 833,038                         | 47,969                                | 5.4                             | 1,917                                 | 0.2                             | 49,886                               | 5.7                            |
| Sun Life Financial Tower | 1                                        | 549,000                                    | 315,513                         | 233,487                               | 42.5                            | 0                                     | 0                               | 233,487                              | 42.5                           |

\* Leased Area represents the area currently not available for lease.

By clicking on one of the **time periods at the top** (Rolling Five Quarter History, Rolling Five Year History, Rolling Ten Year History), you can see the historical view of the information and create a chart.

\*Note – the building will always be at the very bottom of the list.

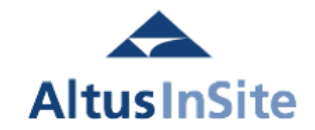

# Chart 1: Available for Lease

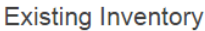

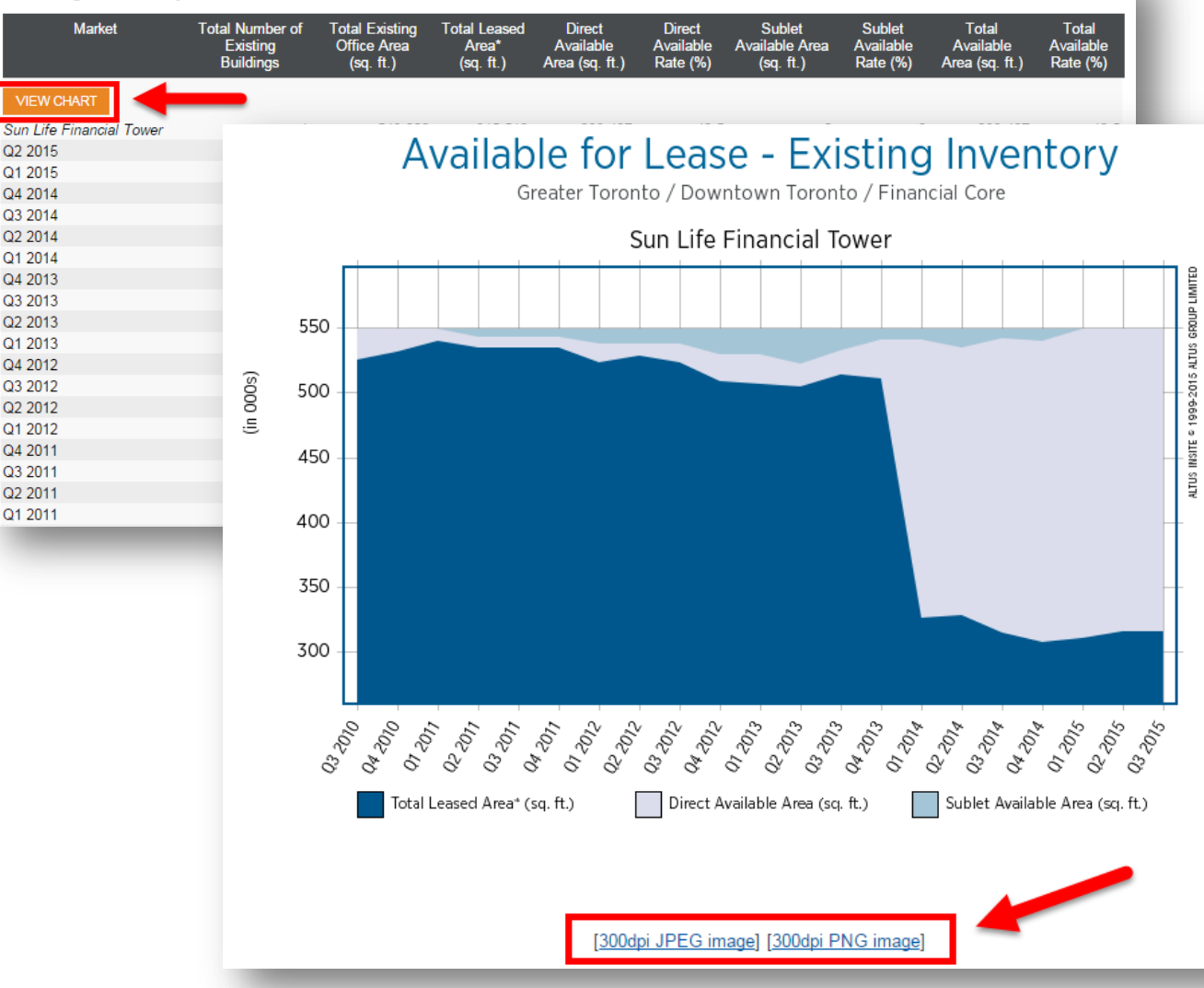

In order to create a chart, click on the **"View Chart"** button directly above the building address. The subject property will usually be the last data set on the page.

Once you have created the chart, you have the ability to create a JPEG or PNG image file by clicking on the blue underlined link. These links are available on all charts on the site.

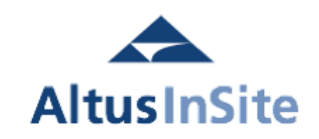

Questions? email <a href="mailto:support@altusinsite.com">support@altusinsite.com</a>

# Chart 2: Changes in Leased Area

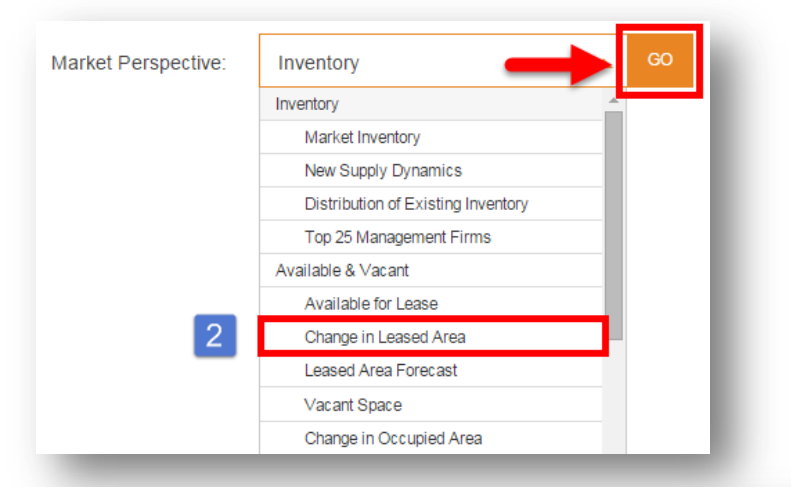

In order to view change in leased area (also known as absorption in terms of availability), select "Change in Leased Area" from the dropdown menu (Under Available & Vacant) and click "Go." You will then see your subject property compared to its node.

> In order to create a chart, please click on one of the Rolling History buttons and then click "View Chart" above the dataset you want to see. For the building chart (as pictured here), scroll to the very last data set on the page.

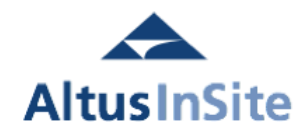

### Change in Leased Area

LEASED AREA FORECAST

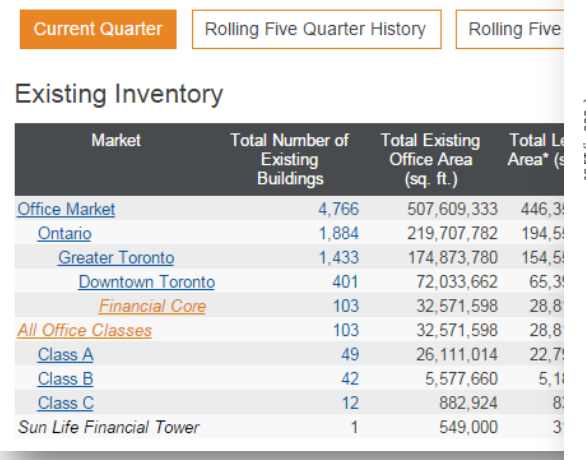

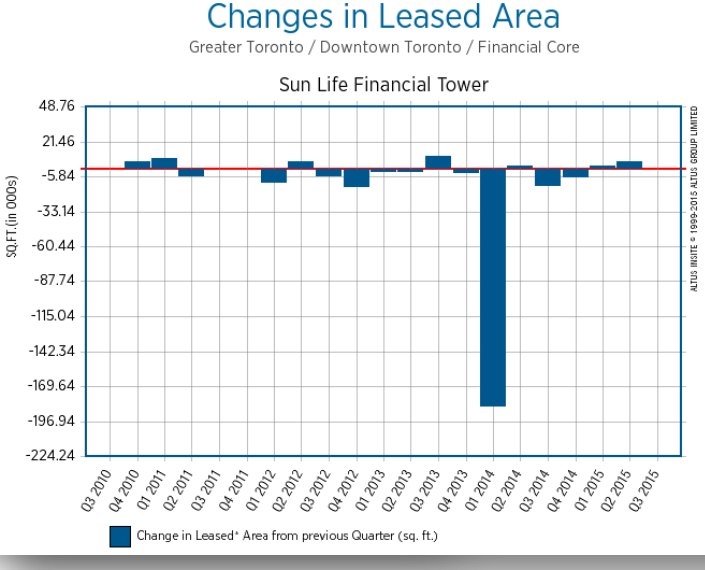

## Chart 3: Vacant Space

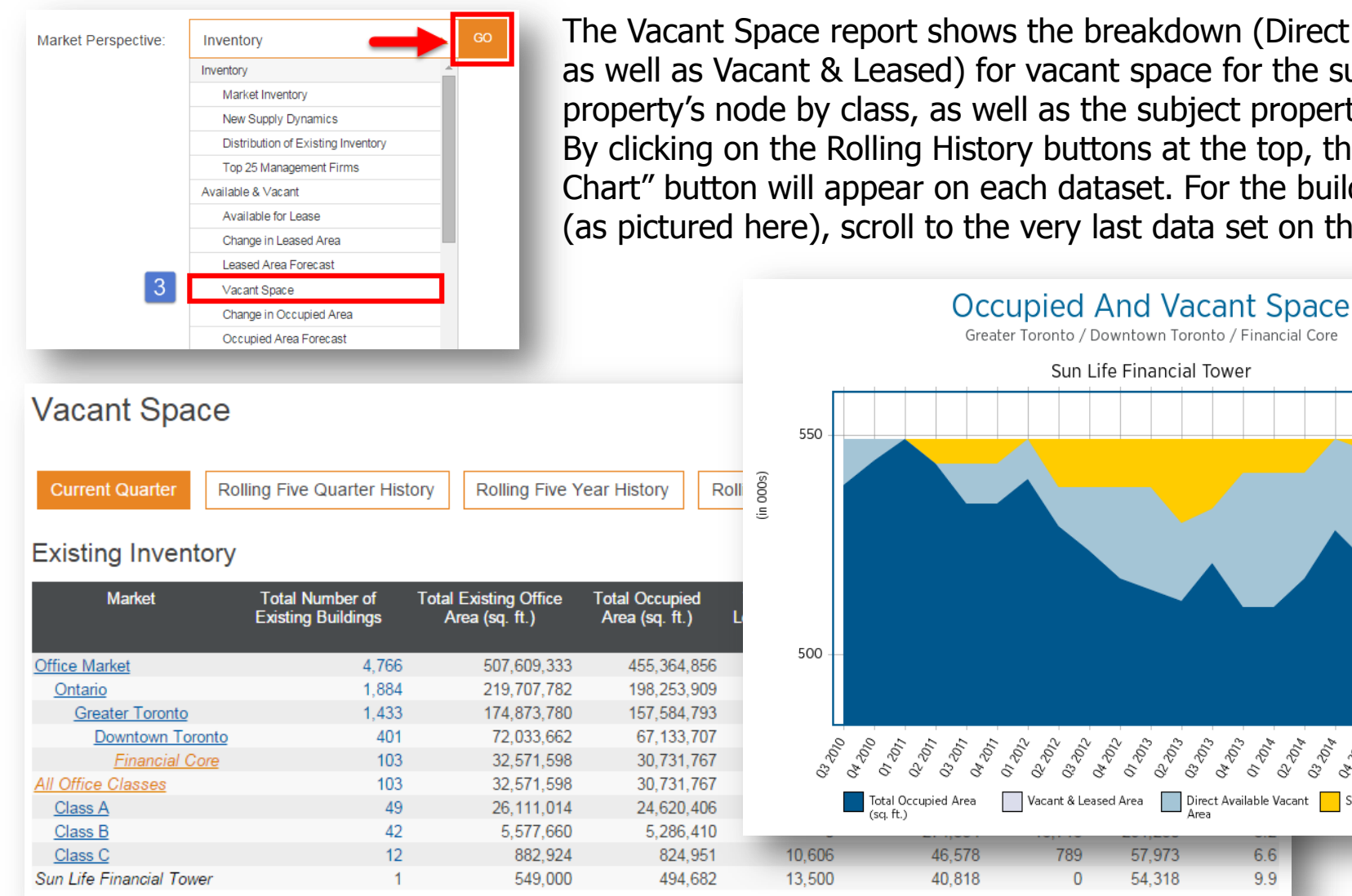

The Vacant Space report shows the breakdown (Direct vs. Sublet as well as Vacant & Leased) for vacant space for the subject property's node by class, as well as the subject property itself. By clicking on the Rolling History buttons at the top, the "View Chart" button will appear on each dataset. For the building chart (as pictured here), scroll to the very last data set on the page.

> Q2 2013 03 2013

57,973

54.318

032014

Direct Available Vacant Sublet Vacant Area

04 2012

05-501

6.6

9.9

04 <sup>20</sup>13 01 2013

07 2015

102-20

AltusInSite

# Chart 4: Change in Occupied Area

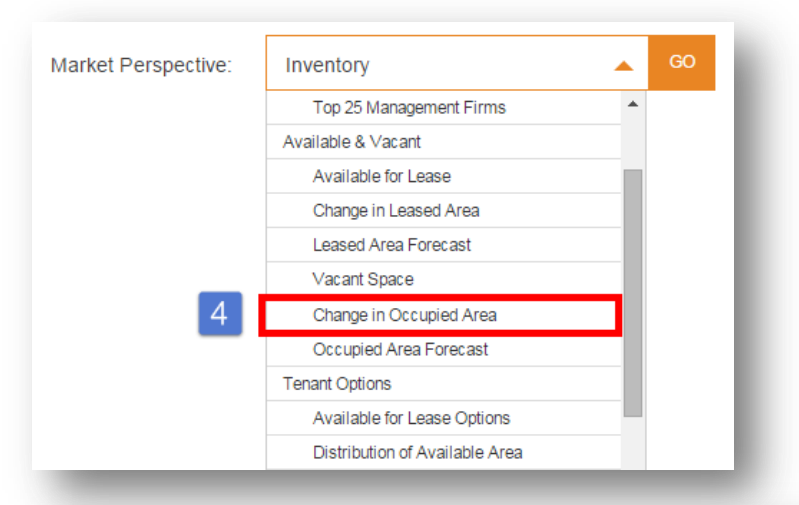

In order to view change in occupied area (also known as absorption in terms of vacancy), select "Change in Occupied Area" from the dropdown menu (Under Available & Vacant) and click "Go." You will then see your subject property compared to its node.

> In order to create a chart, please click on one of the Rolling History buttons and then click "View Chart" above the dataset you want to see. For the building chart (as pictured here), scroll to the very last data set on the page.

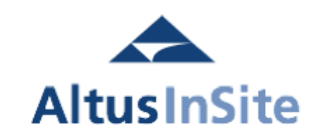

### Change in Occupied Area

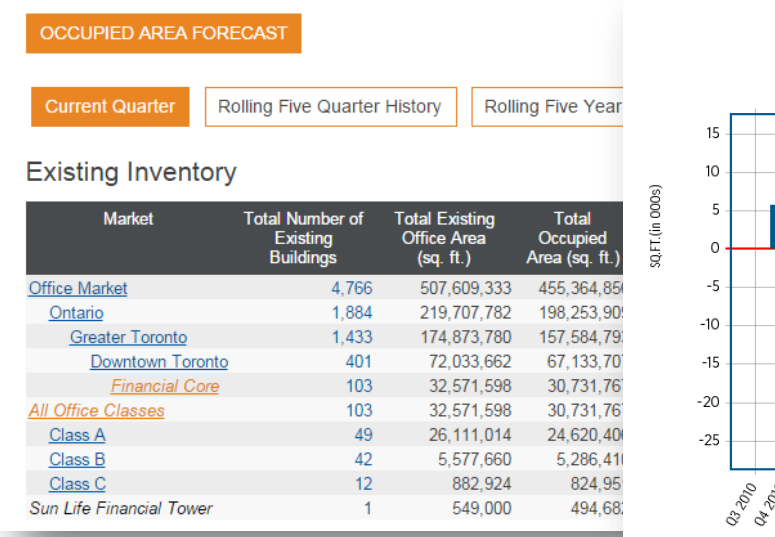

#### Change in Occupied Area Greater Toronto / Downtown Toronto / Financial Core

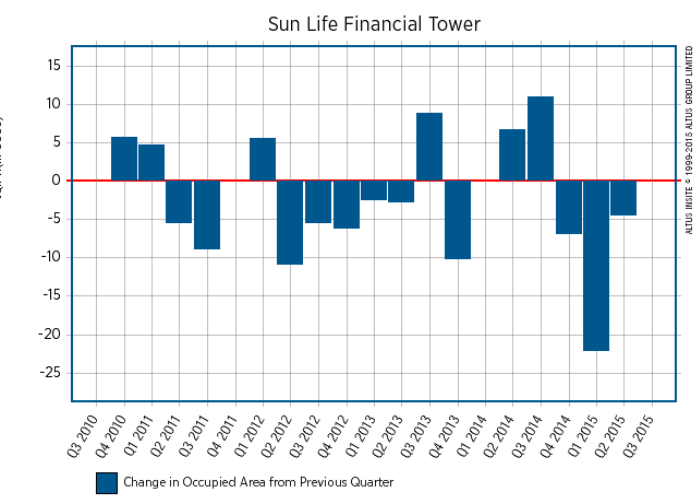

Questions? email <a href="mailto:support@altusinsite.com">support@altusinsite.com</a>

Page 11

# Chart 5: Occupancy Costs

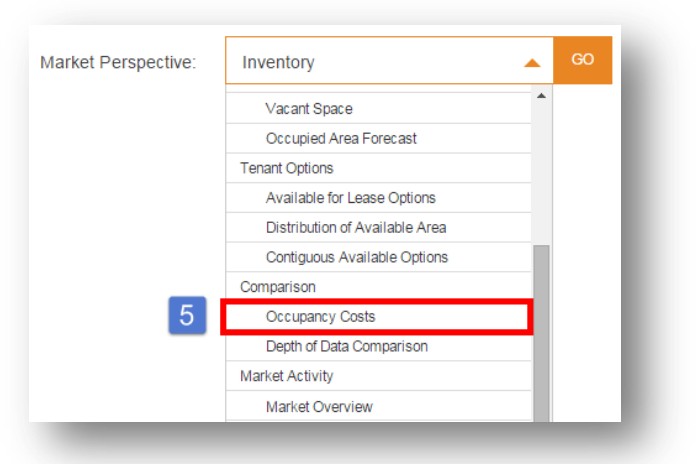

In order to view historical lease rates (asking net rent and additional rent), select "Occupancy Costs" from the dropdown menu (Under Comparison) and click "Go." You will then see your subject property compared with its node.

In order to create a chart, please click on one of the Rolling History buttons and then click "View Chart" above the dataset you want to see. For the building chart (as pictured here), scroll to the very last data set on the page.

Average Rental Rates

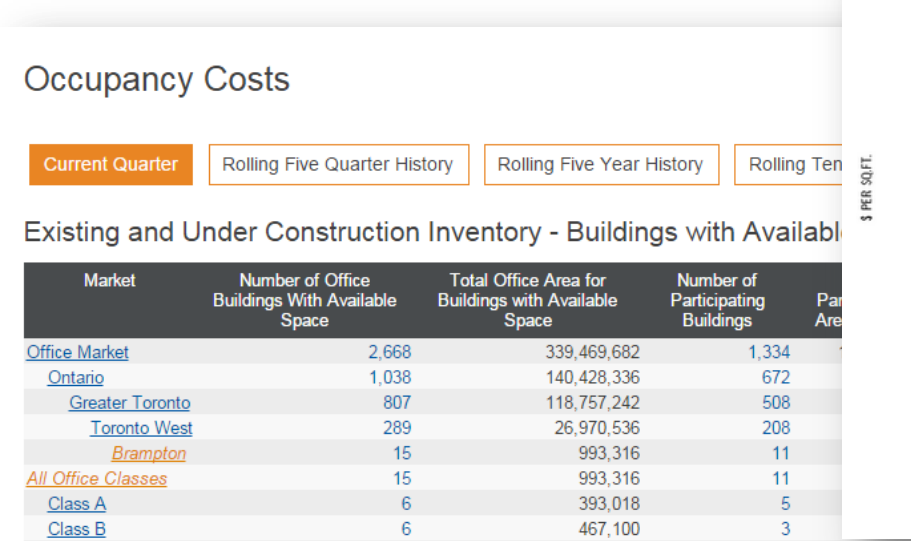

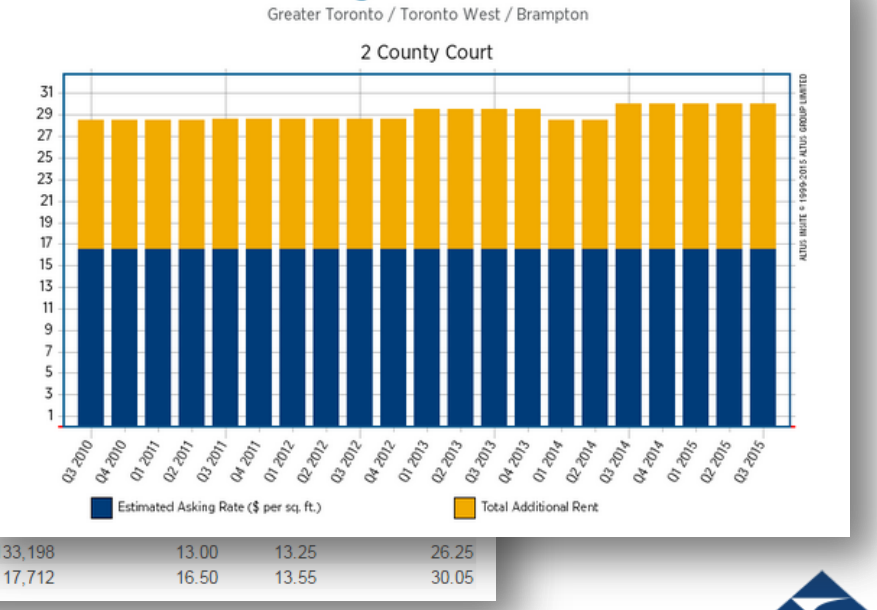

AltusInSite

### Questions? email support@altusinsite.com

Class C

2 County Court

3

133,198

65.154